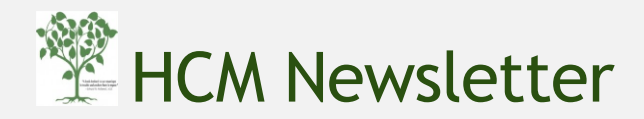

January 2017

### From the Editor

Organizational charts (Org Charts) graphically show the hierarchical authority, responsibilities and relationships in an organization. The focus of this issue of the HCM newsletter is the "Nakisa" tool which provides a visual display of BU's organizational structure and gives a user the ability to search for any employee/position/department at BU.

For your employees to be paid on time, please familiarize yourself with monthly OM & PA forms cut-off dates for January and February 2017 payroll by visiting <u>http://www.bu.edu/payroll/resources/payroll-calendars</u>

Please keep in touch and feel free to email me at <u>srao22@bu.edu</u> with questions or comments. Your suggestions are much appreciated.

Shuchita Rao

(HCM Trainer)

## NEWS about SAP Student Access Authorization

If you have a student working in your department that needs SAP access, the procedure for obtaining that access has recently changed to allow for timely and accurate set up of access. There are four steps in the process.

- 1. Department submits a "Create non-compensated position" request via the OM "Create Position" form in BUworks.
- 2. After the position is created, a webform needs to be filled out to request the HRIS department to enable the student's record to have security roles requested for it.
- 3. HRIS notifies the submitter typically in 3 business days.
- 4. Contact your DSA (Data Security Administrator) to request the needed roles via the DSA security tool. DSA <u>must</u> indicate in the notes field that this request is for a student employee.

For detailed instructions and webforms, please refer to the\_instructions located at <a href="http://www.bu.edu/hr/manager-resources/hiring-temporary-personnel/sap-student-access-authorization/">http://www.bu.edu/hr/manager-resources/hiring-temporary-personnel/sap-student-access-authorization/</a>

## FAQs about Nakisa

#### 1. What is Nakisa?

- A. Nakisa is an organizational charting tool that allows you to view the organization structure of Boston University in a visual format. It has a search feature that allows you to search for faculty as well as staff employees, positions, departments and their reporting hierarchy.
- 2. Is there another transaction called PPOSE that also serves the same purpose as Nakisa? What are the differences between Nakisa and PPOSE?
- A. While Nakisa allows you to view the reporting hierarchy and details of "any" employee/position/department at BU, PPOSE gives you information only about the employees/departments/positions that you are "authorized" to view in BU (eg. Employees in your department). PPOSE gives you detailed information about employees/positions/departments such as their enterprise and personnel structure, historical information about movement/changes within a user specified period of time. Based on your role and privileges, it also allows you to access an employee's master record in SAP.

- 3. What kind of information can I find about an employee is Nakisa?
- A. You can find the employee's department (Org Unit Id and name), their personnel number (PERNR), their position id and name and their reporting hierarchy.
- 4. Can one view an employee who no longer works at BU through Nakisa?
- A. No. The tool allows you to see only active employees.
- 5. Can you see vacant positions in a department through Nakisa?
- A. Yes. If a position is vacant in a department, "No Incumbent" is specified under the position.
- 6. How do you access Nakisa?
- A. You would login to BUworkscentral at <u>http://www.bu.edu/buworkscentral</u> and click on the Organizational Chart tab. The default screen is your department's positions listed in a chart.

| lome   | Employee Self-Service                               | Organizational Chart     | Finance          | ACCT XWalk   | BUID Translation | Reporting                                                                           | Worklist             | WebC |
|--------|-----------------------------------------------------|--------------------------|------------------|--------------|------------------|-------------------------------------------------------------------------------------|----------------------|------|
| Organi | izational Chart                                     |                          |                  |              |                  |                                                                                     |                      |      |
| NAKISA | A"  OrgChart                                        |                          |                  |              |                  |                                                                                     |                      |      |
| OrgCha | art Directory                                       |                          |                  |              |                  |                                                                                     |                      |      |
|        |                                                     |                          |                  |              |                  |                                                                                     |                      |      |
| Hol    | n Struct                                            | hure by Position HR - To | lent Acquisitio  | Ora Unit I   | isting           |                                                                                     |                      |      |
| C Help | p 📋 🚠 Organization Struct                           | ture by Position HR - Ta | elent Acquisitio | n Org Unit L | isting           |                                                                                     |                      |      |
| C Helj | p 📋 🚠 Organization Struct<br>m 🗞 Views 🍌 🎇 Style:   | ture by Position HR - Ta | Ilent Acquisitio | n Org Unit L | Jisting          |                                                                                     |                      |      |
| C Helj | p 🛛 🚠 Organization Struct<br>m Fig. Views , 💑 Style | ture by Position HR - Ta | alent Acquisitio | n Org Unit L | Jisting H        | R - Talent Acquisiti                                                                | on                   |      |
| C Helj | p 🛛 🚠 Organization Struct<br>m 🖓 Views 🤉 💑 Style    | ture by Position HR - Ta | elent Acquisitio | n Org Unit L | Jisting Hit      | R - Talent Acquisiti<br>HOMAS BAGARELI<br>rector, Talent Acqu                       | on<br>LA<br>Isition  |      |
| C Helj | p 🛛 🚠 Organization Struct<br>m 📲 Views 🤉 💑 Style    | ture by Position HR - Ta | ent Acquisitio   | n Org Unit L | Jisting          | R - Talent Acquisiti-<br>IOMAS BAGARELI<br>rector, Talent Acqu                      | on<br>LA<br>isition  |      |
| C Helj | p 🛛 🚠 Organization Struct<br>m 🖳 Views 🤉 👼 Style    | ture by Position HR - Ta | ilent Acquisitio | n Org Unit L | isting           | R - Talent Acquisiti<br>ICMAS BAGARELI<br>rector, Talent Acqu                       | on<br>LA<br>Isition  |      |
| C Helj | p 🛛 🚠 Organization Struct<br>m 🖳 Views 🤉 💑 Style    | ture by Position HR - Ta | ilent Acquisitio | n Org Unit L | isting           | R - Talent Acquisiti<br>IoMAS BAGARELI<br>rector, Talent Acqu<br>R PIC Students Uni | on<br>LA<br>Lisition |      |

- 7. What if I do not see the Organizational Chart tab when I login to BUworkscentral?
- A. Your manager would request your department's DSA (Data System Administrator) to add the tab to your role.
- 8. What are some of the main parts of the graphical user interface?

| Organizational Chart                                                               |                                                                             |          |
|------------------------------------------------------------------------------------|-----------------------------------------------------------------------------|----------|
| NAKISA'   OrgChart                                                                 |                                                                             |          |
| OrgChart Directory                                                                 |                                                                             | 4000     |
| Help A Organization Structure by Position HR - Talent Acquisition Org Unit Listing |                                                                             |          |
| Zoom e Views , a Styles ,                                                          |                                                                             | Actens   |
| 0                                                                                  | HR - Takeri Aoquisition<br>THOMAS BAGARELLA<br>Director, Taleri Aoquisition | <b>6</b> |
| Director, Talent Acquisition                                                       | SR TALENT ACQUISITION SPECIALIST                                            |          |
| Talent Acquisition Specialist                                                      |                                                                             |          |
| Talent Acquisition Specialist & &                                                  | Tatent Acquisition Specialist                                               |          |
| TALENT ACQUISITION SPECIALIST<br>CLARE FADEL &                                     | Talent Acquisition Assistant ft                                             |          |

- A. Here are five important features of the interface:
  - 1. Directory allows you to search for a specific department (org. unit), position or person.
  - 2. Actions allows you to export the chart to an image, a PDF document, to a powerpoint or to print it.

- 3. Zoom feature allows you to adjust the display view of the org chart.
- 4. Window feature extends the size of a display pane from one pane to a two-pane display
- 5. Navigation feature allows you to scroll and move up or down, left or right in the screen

#### 9. How do you use the search feature in Nakisa?

A. 1. Click on Directory. You can search by "Employee and Position" or by "Org Unit".

| Organizational Chart         |                                                                                                    |  |  |  |
|------------------------------|----------------------------------------------------------------------------------------------------|--|--|--|
| NAKISA <sup>•</sup> OrgChart |                                                                                                    |  |  |  |
| OrgChart                     | Directory                                                                                                    |  |  |  |
| Help                         | Listings                                                                                                    |  |  |  |
|                              | Employee & Position Listing                                                                                                    |  |  |  |
| 20011                        | Transformed Transformed Transforme |  |  |  |

2. Select the field for the search, then select an operator type: Contains, Begins with..and specify a value

| (eg. Person name "contains" Smi |
|---------------------------------|
|---------------------------------|

| OrgChart Directory                                    |                          |                             |
|-------------------------------------------------------|--------------------------|-----------------------------|
| 🕜 Help 🛛 📇 Organization Structure by Position 🗍 📄 Emp | loyee & Position Listing |                             |
| Person Name 🔍 Contains 💌 smith                        | Search 🍵 Advanced Search |                             |
| Person Name 🗘                                         | Personnel Number 🛇       | Position Name 🛇             |
| ADRIENNE SMITH                                        | 00003669                 | ASSOC, DIR, CLINICAL & TRIA |
| ALAN SMITH                                            | 00004125                 | ANIMAL CARE SUPERVISOR      |
| ALAN SMITH                                            | 00006836                 | PROF                        |
| ANDREW SMITH                                          | 0000002                  | Lecturer                    |
| BARBARA SMITH                                         | 00012082                 | Emeritus Professor          |
| BRIAN SMITH                                           | 00086813                 | Core Lab Tech               |

- 3. Highlight the row you need and right click on to see the details of the employee.
- 4. Use the advanced search if you know two variables: Org. Unit begins with "SPH" and Name "contains" Susan

#### 10. How can I save and print the org chart?

A. To save the file to your computer, you can export the chart to a PDF document, image or powerpoint by clicking on Actions. You can also print the chart.

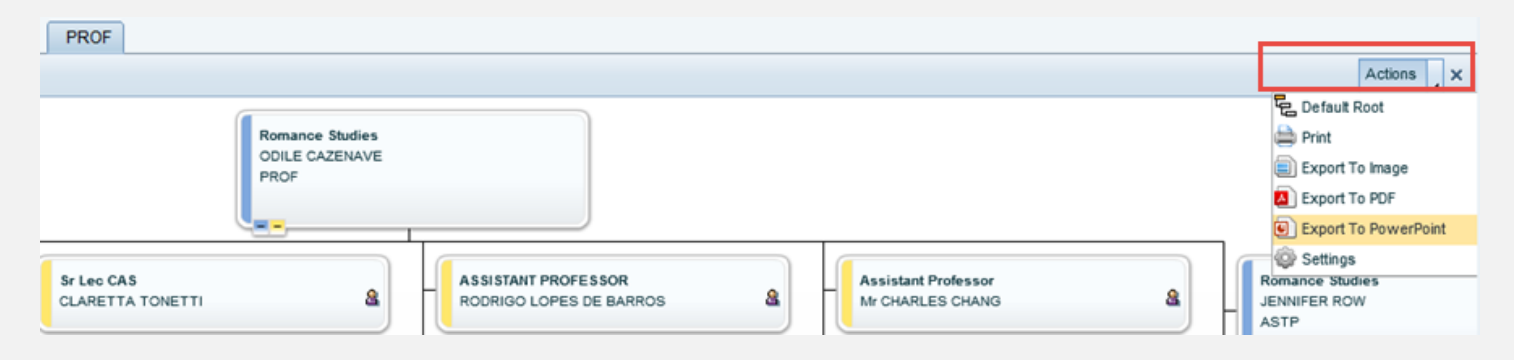

#### 11. Are there any training documents or instructor led trainings on Nakisa?

A. Yes. There is a guide available at the HCM Help Website <u>http://www.bu.edu/tech/files/2015/12/Org-Chart-navigation-QRG.pdf</u>

Here is a table containing dates and times of upcoming instructor led trainings in January/February 2017. PPOSE/NAKISA trainings will be held on Feb 7 and Feb 9. If you would like to attend one or more sessions, please sign up at <a href="http://www.bu.edu/tech/trainings">http://www.bu.edu/tech/trainings</a>

# Upcoming Trainings (Please register at http://www.bu.edu/tech/training)

| Training Name                      | Date and Time                       | Location                                     |
|------------------------------------|-------------------------------------|----------------------------------------------|
| OM & PA forms (Maintain Position   | Wednesday, Jan 25 (3PM to 4:30PM)   | L1110 (11 <sup>th</sup> floor, Instructional |
| form and Emp.Position Update (EPU) |                                     | Building, 72, E. Concord Ave, BUMC)          |
| OM & PA forms (Maintain Position   | Thursday, Jan 26 (10AM to 11:30 AM) | Room HR244, 25 Buick St                      |
| form and Emp.Position Update (EPU) |                                     |                                              |
| HCM Overview Training              | Wed, Feb 1 (9:30 AM to 11AM)        | L1110 (11 <sup>th</sup> floor, Instructional |
|                                    |                                     | Building, 72, E. Concord Ave, BUMC)          |
| HCM Overview Training              | Thursday, Feb 2 (2PM to 3:30PM)     | Room HR244, 25 Buick St                      |
| Display Org. Chart with PPOSE/     | Tuesday, Feb 7 (9:30AM to 11AM )    | L1110 (11 <sup>th</sup> floor, Instructional |
| Nakisa Org Chart tools             |                                     | Building, 72, E. Concord Ave, BUMC)          |
| Display Org. Chart with PPOSE/     | Thursday, Feb 9(9:30AM to 11:00AM)  | Room HR244, 25 Buick St                      |
| Nakisa Org Chart tools             |                                     |                                              |
| Hiring Form                        | Tuesday Feb 14 (9:30 AM to 11AM)    | L1110 (11 <sup>th</sup> floor, Instructional |
|                                    |                                     | Building, 72, E. Concord Ave, BUMC)          |
| Hiring Form                        | Thursday, Feb 16 (9:30AM to 11AM)   | Room HR244, 25 Buick St                      |
| OM & PA forms (Maintain Position   | Tuesday, Feb 21 (3PM to 4:30PM)     | L1110 (11 <sup>th</sup> floor, Instructional |
| form and Emp.Position Update (EPU) |                                     | Building, 72, E. Concord Ave, BUMC)          |
| OM & PA forms (Maintain Position   | Thursday, Feb 23(9:30AM to 11AM)    | Room HR244, 25 Buick St                      |
| form and Emp.Position Update (EPU) |                                     |                                              |